Vážení obchodní partneri,

Posielam vám informáciu, ako správne postupovať pri resete zámku <u>Genius a A-Öffneru + Fingerprint,</u> Keypad, Transponder.

V prípade, že je potrebné zámok dostať do výrobných nastavení (resetovať), je potrebné postupovať nasledovným spôsobom cez ovládanie na motore:

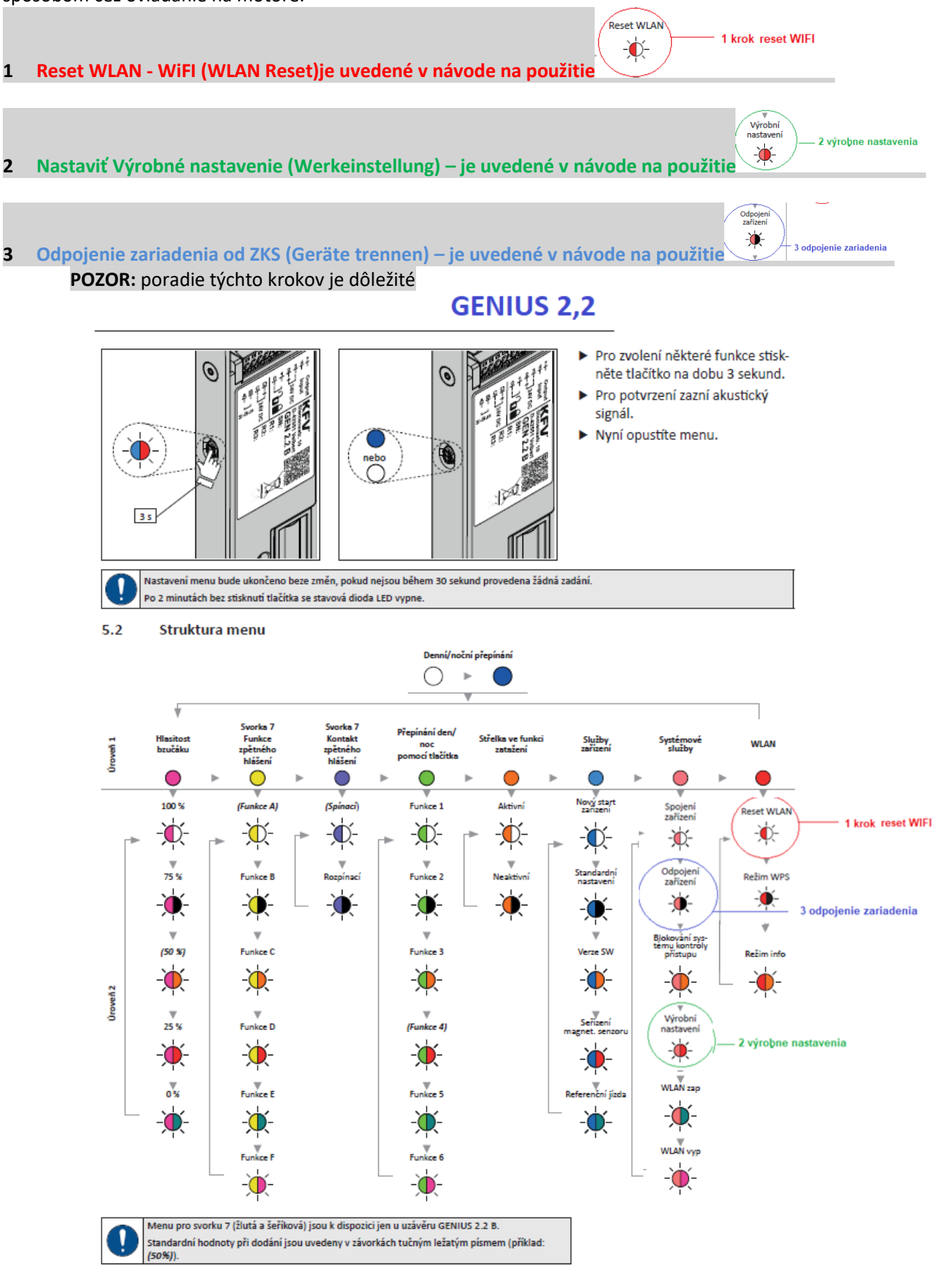

- Je potrebné, aby WiFi signál bol pri zámku dostatočne silný, pretože pri upgrade systému by mohlo dôjsť k
  zamrznutiu systému. Ak sa tak stane, je potrebné opatrne vypnúť prúd, zosilniť WiFi a následne to opätovne
  skúsiť zapnúť. Väčšinou je však v takomto prípade potrebné motor aj spolu so ZKS poslať do KFV. <u>Preto
  odporúčame v aplikácií s i preveriť silu signálu je to pod protokolom v ZKS.</u> V prípade, že je signál slabý, je
  potrebné dať do zásuvky zosilňovač WiFi a až následne spustiť Upgrade systému.
- V prípade prvého zapojenia dverí do el. siete sa v mobile ukáže ZKS, čo znamená, že ZKS je funkčné a pripravené na prácu. Keď sa zobrazí ACS, znamená to, že sa môže so systémom pracovať.
- V log dátach v protokole sa zároveň zobrazujú informácie, kto a kedy vstúpil do objektu.

# Posielam aj linky kde nájdete potrebné podklady:

Návod na ovládanie A-otvárača 2.2.: <u>https://www.siegenia.com/api/service/file/258952\_de?locale=cs</u> Návod na ovládanie GENIUS 2.2 : <u>https://www.siegenia.com/api/service/file/198974\_de?locale=cs</u> Katalóg dielov Analógová technológia: <u>https://www.siegenia.com/api/service/file/284264\_de?locale=cs</u> Katalóg dielov Technológia SI-BUS: <u>https://www.siegenia.com/api/service/file/284969\_de?locale=cs</u> Návod na ovládanie ZKS -Prístupové kontroly: <u>https://www.siegenia.com/api/service/file/198971\_de?locale=cs</u>

V prípade otázok ma kontaktujte

S pozdravom

Ján Árva SIEGENIA GRUPPE Mob.: <u>+421 911 92 92 72</u> E-mail: <u>jan.arva@siegenia.com</u>

# 5 Ovládání

5.1 Ovládání menu

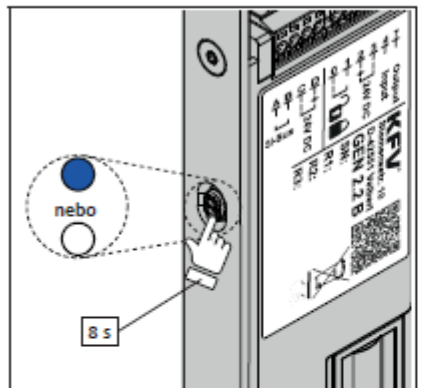

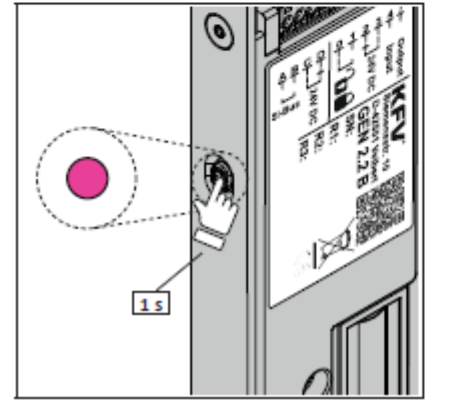

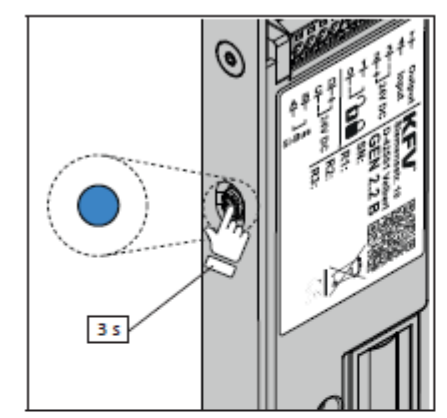

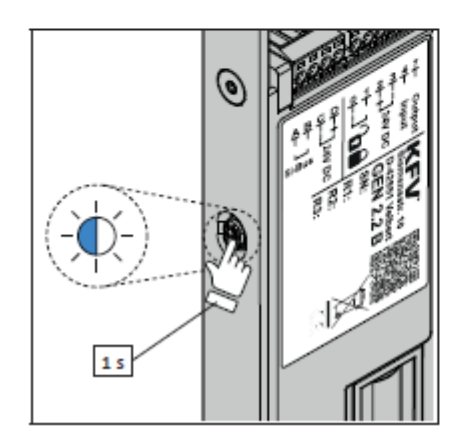

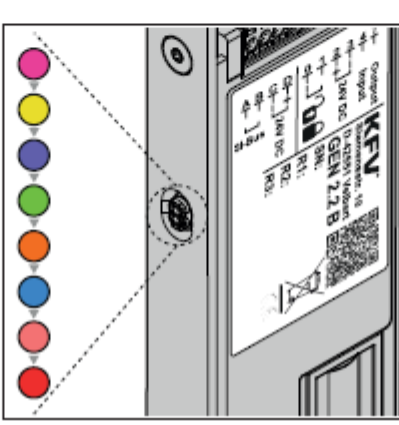

0

- Pro zobrazení menu tiskněte tlačítko na uzávěru GENIUS 2.2 po dobu 8 sekund, dokud se nerozsvítí menu LED magenta (purpurová). Během 8 sekund svítí menu LED modře nebo bíle.
- Pro potvrzení zazní akustický signál.
- Pro přepínání mezi body menu v úrovni 1 (viz strana 11) stiskněte vždy tlačítko menu na dobu 1 sekundy.
- Každé stisknutí tlačítka je potvrzeno akustickým signálem.
- Pro zvolení menu úrovně 1, podržte tlačítko menu po dobu 3 sekund stisknuté na příslušném hlavním menu.
- Pro potvrzení zazní akustický signál.
- Zvolená funkce v úrovni 2 bliká střídavě barevně (na obrázku je menu úrovně 1 "světle modrá").
- Pro přepínání funkcí v úrovni 2 (viz strana 11) stiskněte vždy tlačítko menu na dobu 1 sekundy.
- Každé stisknutí tlačítka je potvrzeno akustickým signálem.

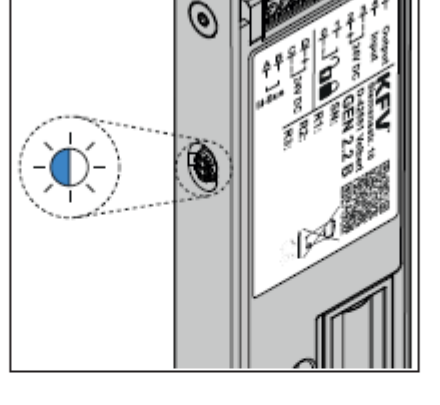

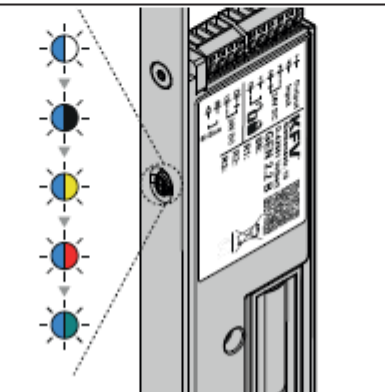

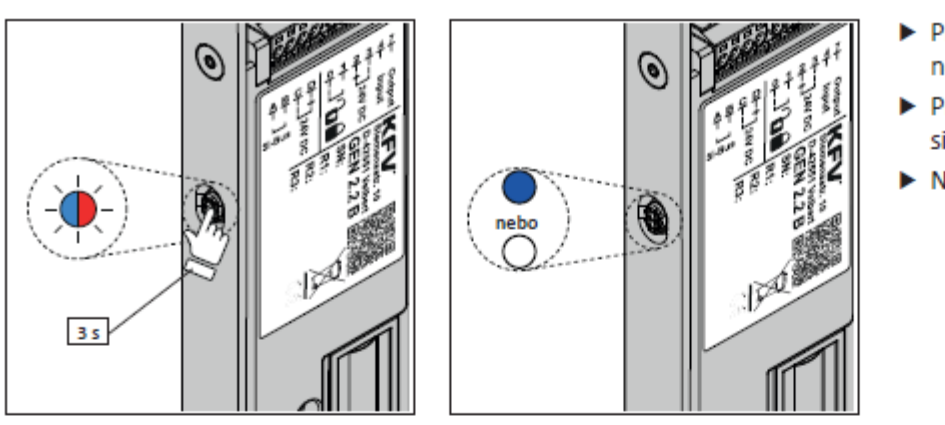

- Pro zvolení některé funkce stiskněte tlačítko na dobu 3 sekund.
- Pro potvrzení zazní akustický signál.
- Nyní opustíte menu.

Nastavení menu bude ukončeno beze změn, pokud nejsou během 30 sekund provedena žádná zadání. Po 2 minutách bez stisknutí tlačítka se stavová dioda LED vypne.

#### 5.2 Struktura menu

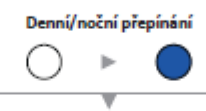

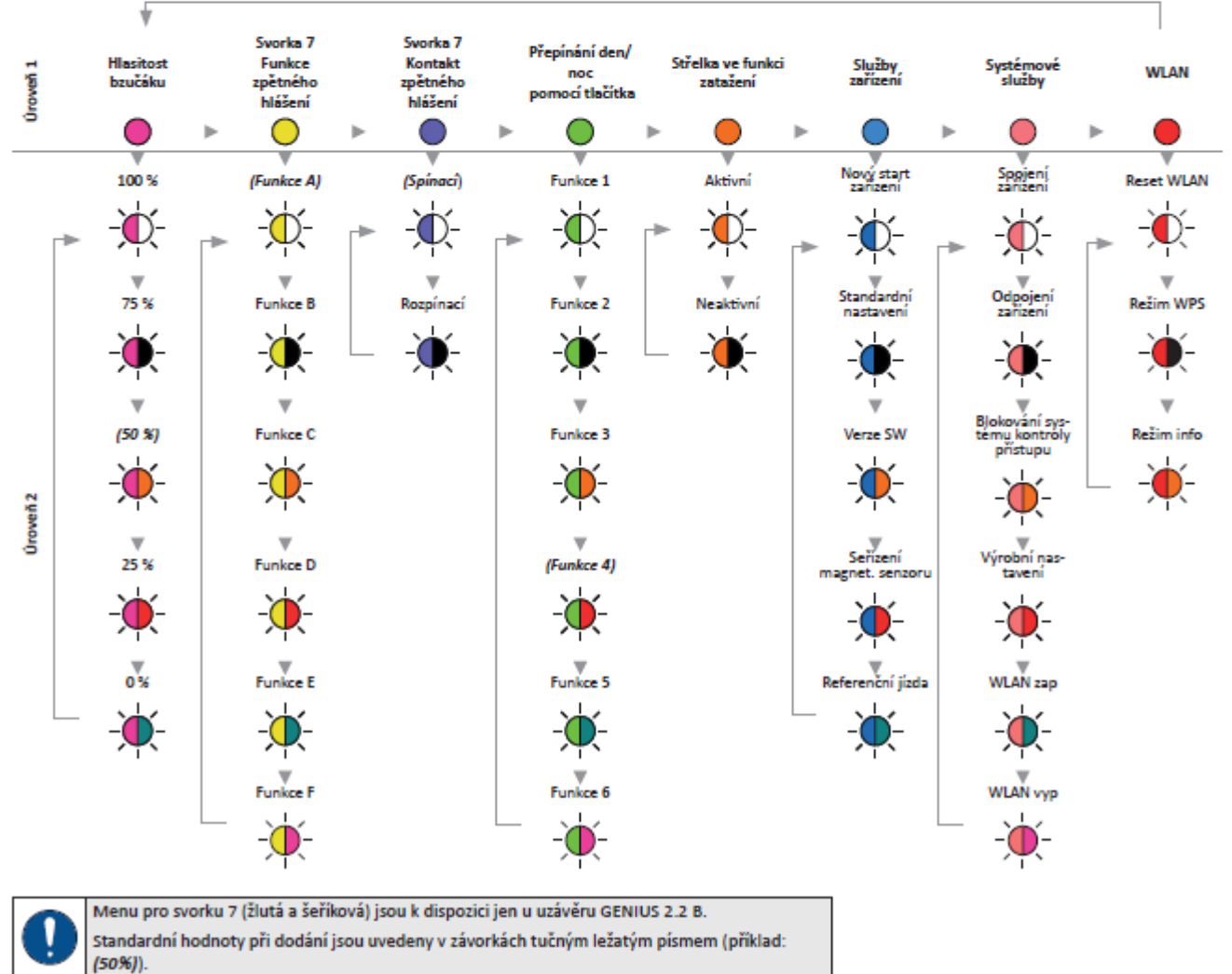

## 5.3.8 Systémové služby

Menu "systémové služby" umožňuje funkce, které se využívají ve spojení se systémy kontroly přístupu (ZKS) SIE-GENIA. Menu lze vyvolat do 10 minut po spuštění systému. Při pokusu o vyvolání menu mimo časový úsek zazní výstražný signál.

V menu "Systémové služby" lze provádět následující funkce:

| Hodnota                                       | LED           | Vysvětlení                                                                                                    |
|-----------------------------------------------|---------------|----------------------------------------------------------------------------------------------------|
| Spojení zařízení                              | - <b>i</b> ¢- | Spojení všech zařízení, připojených přes SI-BUS, s uzávěrem GENIUS<br>(Viz návod Systémy kontroly přístupu SIEGENIA)                                                                                                    |
| Odpojení zařízení                             | <b>.</b>      | Odpojení všech zařízení, která již nejsou připojena přes SI-BUS, od uzávěru GENIUS.<br>Všechna zařízení, která již nejsou připojena k SI-BUS, budou ze SI-BUS odpojena.<br>Všechna ještě připojená zařízení zůstanou propojena. Zařízení, která mají být odpojena,<br>nesmí již být k SI-BUS fyzicky připojena.                                                                                       |
| Odblokování jednotek kontroly<br>přístupu ZKE | <del>.</del>  | Předčasné odblokování systému SIEGENIA ZKS, který byl po chybném zadání na určitou<br>dobu zablokován.                                                                                                    |
| Výrobní nastavení                             | *             | Následující nastavení budou resetována na výrobní nastavení:<br>• Spojení všech zařízení<br>• Celková správa uživatelů<br>• Všechny názvy přístrojů<br>• Všechny názvy systémů<br>• Všechny názvy systémů<br>• Všechny názvy systémů<br>• Všechny názvy systémů<br>• Všechny názvy systémů<br>• Všechny názvy systémů<br>• Všechny názvy systémů<br>• Všechny názvy systémů<br>• Standardní nastavení |
| WLAN zap                                      | <u> </u>      | Zapne WLAN pro využití aplikace SIEGENIA Comfort                                                                                                    |
| WLAN vyp                                      | - <b>)</b>    | Vypne WLAN, aplikaci SIEGENIA Comfort nelze použít.                                                                                                    |

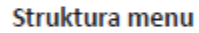

### Sled ovládání

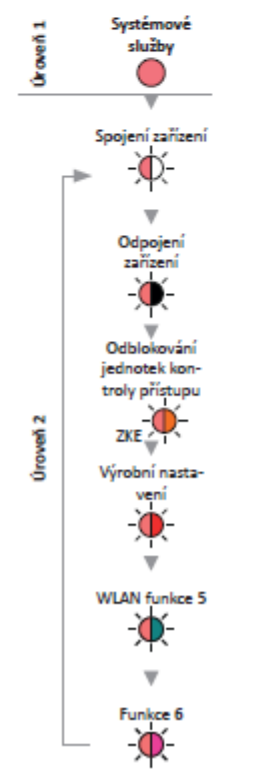

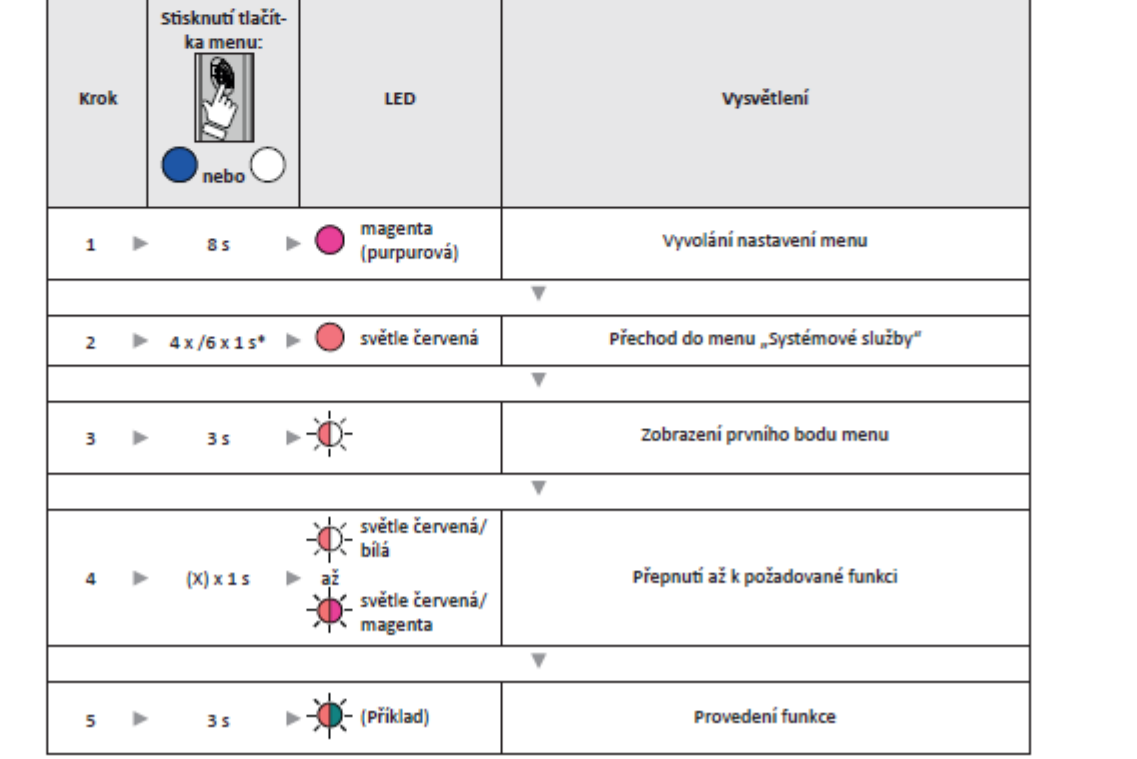

\* GENIUS 2.2 (EA / CA) / GENIUS 2.2 (EB / CB)

#### 5.3.9 WLAN

Menu "WLAN" umožňuje funkce WLAN, které se využívají ve spojení se systémy kontroly přístupu (ZKS) SIEGENIA. Menu lze vyvolat do 5 minut po spuštění systému. Při pokusu o vyvolání menu mimo časový úsek zazní výstražný signál.

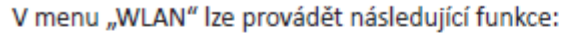

| Hodnota    | LED            | Vysvětlení                                                                                                    |
|------------|----------------|----------------------------------------------------------------------------------------------------|
| Reset WLAN | ÷              | Následující nastavení WLAN se vrátí na tovární nastavení:<br>• SSID<br>• Nezakódované WLAN<br>• Heslo                                                                                                    |
| Režim WPS  | *              | Spojení zařízení pomocí režimu WPS v domácí síti.<br>Po aktivaci této funkce vyhledává SIEGENIA ZKS po dobu 2 minut přístupový bod WLAN<br>s režimem WPS. Přijímá se konfigurace WLAN a vytvoří se připojení WLAN.<br>Pomocí plikace SIEGENIA Comfort lze získat přístup k SIEGENIA ZKS |
| Režim info | <del>.</del> . | Vydání SSID a sériového čísla GENIUS pomocí aplikace SIEGENIA Comfort.<br>Informační režim bude po 2 minutách ukončen.                                                                                                    |

#### Struktura menu

Sled ovládání

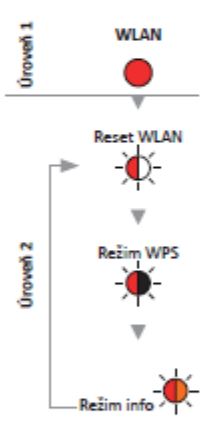

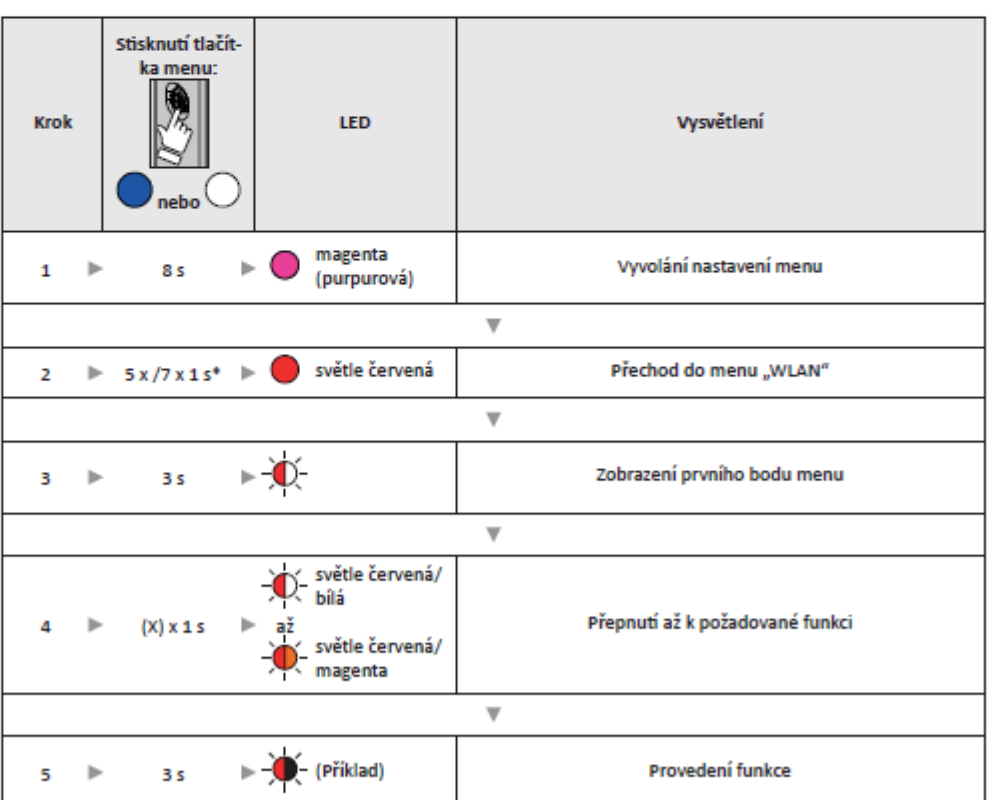

\* GENIUS 2.2 (EA / CA) /GENIUS 2.2 (EB / CB)